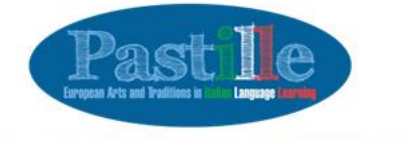

Livello B2

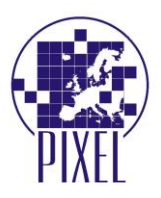

# MANUAL FOR THE PASTILLE E-LEARNING PLATFORM AND THE REFERENCE TEXTBOOK

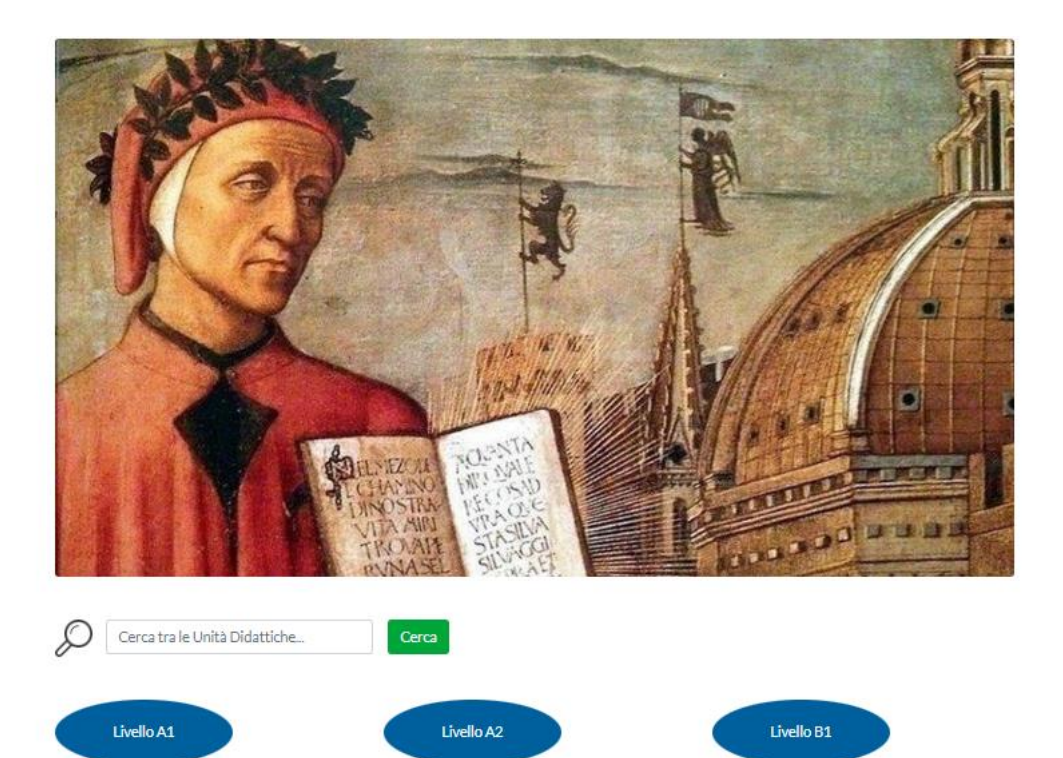

Livello C1

Livello C2

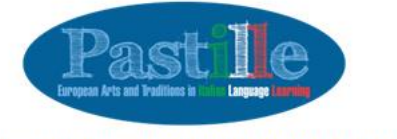

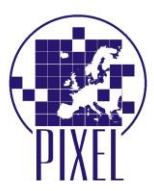

## **E-LEARNING PLATFORM**

In the framework of the Pastille European project, an e-learning platform was created. The e-learning platform hosts 2 different Intellectual Outputs: the Didactic Units and the Reference Textbook. The current Manual aims at providing users with proper assistance and support in the use of the e-learning platform. The e-learning platform is available:

• at the following link <a href="https://pastille.pixel-online.org/login.php?ref=didactic-units.php">https://pastille.pixel-online.org/login.php?ref=didactic-units.php</a>, if you are interested in the Didactic Units

• at the following link <a href="https://pastille.pixel-online.org/login.php?ref=reference-textbook.php">https://pastille.pixel-online.org/login.php?ref=reference-textbook.php</a>, if you are interested in the Reference Textbook

### REGISTRATION

The use of the e-learning platform is available for free, though it is conditioned to a registration process that is duly explained and motivated as to guarantee the optimal usage of the functionalities. Users can register autonomously to the e-learning platform, receiving username and password through which can finally login to the platform and make use of its contents.

In order to start the registration process:

1. click on "non sei ancora registrato?"

| Home / Login                                                                                                    |  |
|----------------------------------------------------------------------------------------------------|--|
| Login                                                                                                    |  |
| E-mail Address                                                                                                    |  |
| Password                                                                                                    |  |
| Log In                                                                                                    |  |
| Password dimenticata?<br>Non sei ancora registrato?<br>Hai problemi con la registrazio, r Contatta il referente più vicino a te |  |
| Per la valutazione offline delle Unità Didattiche e delle Guide per l'insegnante vai al seguente link                           |  |
| Guida all' utilizzo della piattaforma                                                                                           |  |

- 2. you will be redirected to the "registration page" where you will be asked to provide the following information:
  - name
  - surname
  - email asddressed (to be confirmed)
  - password (to be created and confirmed)

Once you will have accepted the informative note and solved the antispam calculation, you can click on "sign up"

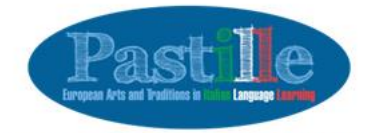

Ho

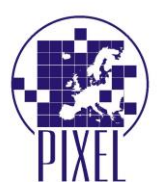

| Thanks for deciding to join the Pastil<br>Registration to the Pastille Project. A | lle Project.<br>Il fields are compulsory.                        |
|-----------------------------------------------------------------------------------|------------------------------------------------------------------|
| Name*                                                                             | Surname*                                                         |
| E-mail Address *                                                                  | Confirm E-mail Address *                                         |
| Password (min 8 chars.) *                                                         | Confirm Password *                                               |
|                                                                                   | Committeestore                                                   |
| □ I declare that I have read and accessubmitted Antispam*                         | pted the informative note on privacy and the handling of all dat |

3. the registration page confirms you should have received an email with an activation link to access the e-learning platform

| Thanks for deciding to join the Pastille Project.                                                                                                    |   |
|----------------------------------------------------------------------------------------------------|---|
| Registration to the Pastille Project. All helds are compulsory.                                                                                                    |   |
| Thank you!                                                                                                    | × |
| You have been sent an email with an activation link.                                                                                                    |   |
| and the second second sec |   |

4. once you receive the email, you have to activate your account

Dear Pastille User, Thank you for registering on Pastille project portal To activate and start using this account please click here: Activate this account

or copy and paste this url into your browser's address bar: <u>https://pastille.pixel-online.org/activation.php?i=250&key=sq1mnspct82tdbps5gm9</u>

5. now your account is active but – before starting using the e-learning platform – you should complete your profile.

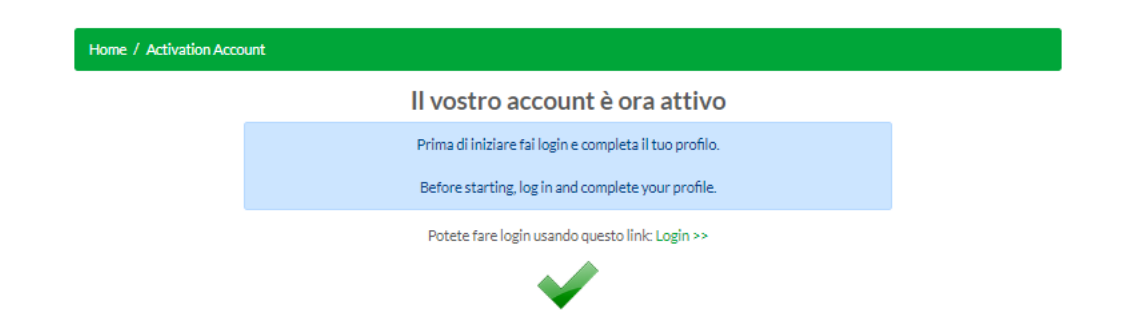

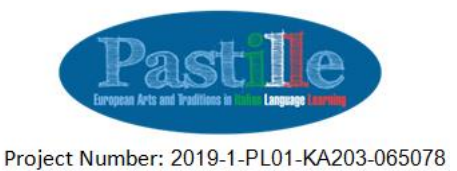

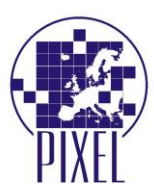

6. in order to complete your account, first of all you will be asked to login to the e-learning platform filling in the two boxes with email and password

| Home / Login                                                                                                    |                         |
|----------------------------------------------------------------------------------------------------|-------------------------|
| Login                                                                                                    |                         |
| E-mail Address                                                                                                    |                         |
| ••••••                                                                                                    |                         |
| Log In                                                                                                    |                         |
| Password dimenticata?<br>Non sei ancora registrato?<br>Hai oroblemi con la registrazione? Contatta il referente più vicino a te. |                         |
| Per la valutazione offline delle Unità Didattiche e delle Guide per l'insegnant                                                  | te vai al seguente link |

- once you login, you will be sent to the profile page, where you will be asked to complete it.
   Some of the required information are already filled in (name / surname / email / password).
   The reuired information is the following:
  - you are asked to tick whether you are a teacher (this information you quite important, as only teachers have access to the Reference Textbook)
  - the institution you belong to and its website
  - city + country

Solve the antispam calculation: this is the last step before staring using the Didactic Units and the Reference Textbook

| Home / Profilo |                                                                                                    |                                             |  |
|----------------|----------------------------------------------------------------------------------------------------|---------------------------------------------|--|
|                | Completa il tuo profilo prima di poter iniziare ad utilizzare il portale.<br>Attenzione: Tutti i campi sono obbligatori |                                             |  |
|                |                                                                                                    |                                             |  |
|                | Nome*                                                                                                    | Cognome *                                   |  |
|                | Pastille                                                                                                    | User                                        |  |
|                | Email (non modificabile)                                                                                                |                                             |  |
|                | andrea@pixel-online.net                                                                                                 |                                             |  |
|                |                                                                                                    |                                             |  |
|                | Password *                                                                                                    | Ripeti Password *                           |  |
|                | *******                                                                                                    | ******                                      |  |
|                | Sono un'insegnante                                                                                                    |                                             |  |
|                | Istituzione di appartenenza *                                                                                           | Sito web dell'istituzione di appartenenza * |  |
|                |                                                                                                    |                                             |  |
|                | Città*                                                                                                    | Paese di appartenenza *                     |  |
|                |                                                                                                    | select 🗸                                    |  |
|                | Antispam*<br>1+1=                                                                                                    |                                             |  |
|                | Aggiorna                                                                                                    |                                             |  |

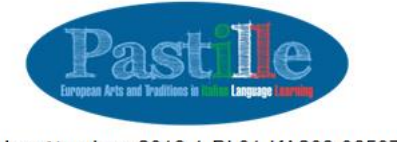

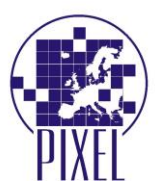

## LOGIN

If you already completed the reguistration phase, from the second access to the e-learning platform you will be asked to login, filling in the two boxes with email address and password.

# **REFERENCE TEXTBOOK**

The Textbook is a source of study material addressed to teachers. 60 chapters (10 for each of the 6 CEFR Levels) referring to the Didactic Units have been produced. The Reference Textbook is hosted on the e-learning platform created for the purpose: <a href="https://pastille.pixel-online.org/login.php?ref=reference-textbook.php">https://pastille.pixel-online.org/login.php?ref=reference-textbook.php</a>.

In case the "I am a teacher" box has not been ticked while completeing the personal profile, users – in this case students – do not have access to the Reference Textbook' chapters and can just access to the Didactic Units.

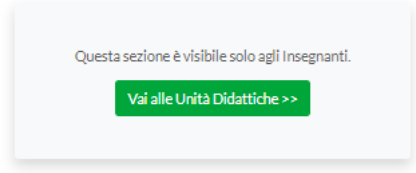

In case the "I am a teacher" box has been ticked while completeing the personal profile, users – in this case teachers – can access to both the Didactic Units' section and the Reference Textbook.

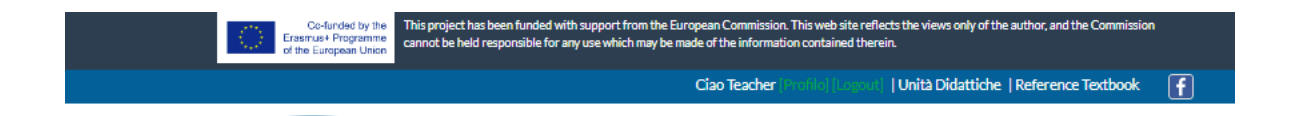

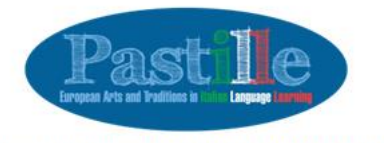

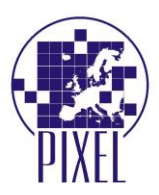

Teachers can access the Reference Textbook' chapters:

• form the section addressed to the Didactic Units

| Livelio 82 |       |                                                | ivelio C1                                                                                                    | vello C2               |
|------------|-------|------------------------------------------------|----------------------------------------------------------------------------------------------------|------------------------|
| Ivello     | Unità | Titolo                                         | Objettivi                                                                                                    | Guida per l'Insegnante |
| 41         | 1     | Placere!                                       | Alfabeto, numeri cardinali, stretta di mano,                                                                                                  | 2                      |
| 41         | 2     | Per me il solito,<br>grazie!                   | Presente, descrizione fisica, aggettivi, articoli                                                                                             | 2                      |
| A1         | 3     | Basta chiedere!                                | Verbi regolari, presente indicativo, forma<br>interrogativa, forma negativa, preposizioni,<br>chiedere e ordinare in modo cortese, descrivere | <u></u>                |
| 41         | 4     | Come usiamo il<br>nostro tempo                 | Verbi irregolari, articoli determinativi e<br>Indeterminativi, preposizioni articolate                                                        | 2                      |
| A1         | 5     | Alloggiare in<br>appartamento o in<br>albergo? | Verbi modali, pronomi personali soggetto,<br>articolo partitivo, plurale irregolare dei nomi                                                  | <u> </u>               |
| A1         | 6     | Viaggiando per l'Italia                        | Aggettivi e pronomi possessivi, Numeri ordinali,<br>Pronomi indiretti                                                                         | <u>2</u>               |
| 41         | 7     | Che bella giornata!                            | verbi riflessivi, reciproci, passato prossimo, le<br>date e i secoli                                                                          | 22                     |
| A1         | 8     | L'Italia con gusto                             | Pronomi, volerci e metterci, interrogativi,<br>esclamativi.                                                                                   | 20                     |
| A1         | 9     | Lo scandire del tempo                          | Imperativo, seguire o dare istruzioni, parlare<br>dello scandire del tempo, fare gli auguri, auguri e<br>festività                            | 2                      |
| A1         | 10    | lo e gli altri. La<br>famiglia                 | Parlare della famiglia                                                                                                    | 2                      |
|            |       |                                                |                                                                                                    |                        |

• directly form the section addressed to the Reference Textbook

| Livello A1 | Livello A2 | Livello B1 |
|------------|------------|------------|
| Livello B2 | Livello C1 | Livello C2 |

| Livello | Unità | Titolo                                         | Obiettivi                                                                                                    | Guida per l'insegnante |
|---------|-------|------------------------------------------------|----------------------------------------------------------------------------------------------------|------------------------|
| A1      | 1     | Piacere!                                       | Alfabeto, numeri cardinali, stretta di mano,<br>conoscersi, Roma                                                                              |                        |
| A1      | 2     | Per me il solito,<br>grazie!                   | Presente, descrizione fisica, aggettivi, articoli                                                                                             | )<br>at                |
| A1      | 3     | Basta chiedere!                                | Verbi regolari, presente indicativo, forma<br>interrogativa, forma negativa, preposizioni,<br>chiedere e ordinare in modo cortese, descrivere | 2                      |
| A1      | 4     | Come usiamo il<br>nostro tempo                 | Verbi irregolari, articoli determinativi e<br>indeterminativi, preposizioni articolate                                                        |                        |
| A1      | 5     | Alloggiare in<br>appartamento o in<br>albergo? | Verbi modali, pronomi personali soggetto,<br>articolo partitivo, plurale irregolare dei nomi                                                  | 2                      |
| A1      | 6     | Viaggiando per l'Italia                        | Aggettivi e pronomi possessivi, Numeri ordinali,<br>Pronomi indiretti                                                                         |                        |
| A1      | 7     | Che bella giornata!                            | verbi riflessivi, reciproci, passato prossimo, le<br>date e i secoli                                                                          | <u></u>                |
| A1      | 8     | L'Italia con gusto                             | Pronomi, volerci e metterci, interrogativi,<br>esclamativi.                                                                                   |                        |
| A1      | 9     | Lo scandire del tempo                          | Imperativo, seguire o dare istruzioni, parlare<br>dello scandire del tempo, fare gli auguri, auguri e<br>festività                            | <u>2</u>               |
| A1      | 10    | Io e gli altri. La<br>famiglia                 | Parlare della famiglia                                                                                                    |                        |

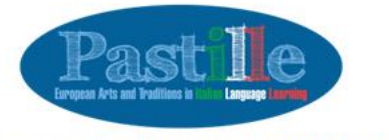

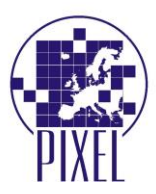

Each chapter of the Reference Textbook is available for consultation / downloadble in .pdf format. Reference Textbook' chapters contain:

- an introduction; •
- the explanation of the communicative / grammar objectives indicated in the related Didactic Unit •
- insights from different possible perspectives: lexical, cultural, etc. •
- the solutions to the entrance test of the related Didactic Unit •
- the solutions to the exercises related to each didactic resource indicated in the Didactic Unit •
- the solutions to the exit test of the related Didactic Unit •
- suggestions for extra exercised to be used to reach the mentioned objectives •

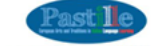

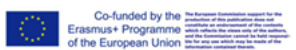

Piacerel Gianluca Olces

rsità di Wrocław, Polonia

| Obiettivi comunicativi                            | Obiettivi grammaticali  |
|---------------------------------------------------|-------------------------|
| - Alfabeto                                        | - Presentarsi           |
| - Sostantivo: genere ferminile e maschile         | - Fare amicizia         |
| - Sostantivo: plurale dei nomi regolari           | - Saluti e convenevoli  |
| - Verbi: essere, avere, stare, chiamarsi (lo, tu) | - Ringraziare           |
| - Articolo determinativo: II, Ia, I, Ie (Io)      | - Congedarsi            |
| - Numeri cardinali (1-16)                         | - Contare               |
| - Interrogativo: Come?                            | - Chiedere e dire l'età |
|                                                   |                         |

#### Introduzione

Questa unità è per chi si avvicina per la prime votta all'Italiano o cerca material autentici par rivedere g biestitri comunicatri di prima necessiti, come presentani, salutare e quindi fore conoscenza di altre persona con particolare attenicare a elementi non verbali dello comunicazione integrenzana in ritata. I terri cuttura con dedicati alta storia e alte nascita del concetto di "taliani" discostandosi da sterectoji che spesso ardizionario altrino canto denemi fingua come vettore de cultura. Teste i menterial audioviscali, sono trati da momenti cardine della tatria d'Italiani, dari Ritorgimento par rimandare alte radoli romane e iromano tatraterici eriche mono plasmato l'indea dura tatravenso le strutture di base in un contesto culturale be adicato e conservelo.

#### Obiettivi comunicativi e grammaticali

Video: attività per imparare a chiedere il nome, rispondere e dire il nome lettera per lettera proscere l'alfabeto, le prime persone del verbo essere e del verbo riffessivo chiamarsi.

2. Testo: la formazione del purale del sostantivi, i sostantivi di genere ferminite e maschi e i numeri per contra fino a 16 del purale del sostantivi, i sostantivi di genere ferminite e maschi e i numeri per contra fino a 16. Qualche digressione (guarda lo specifico dell'età degli sudueti, che avranno qui le frasi, per chiedere e die felà contestualmente alle prime persone del verbo avree. Introductone el senzitzi sugli articoli delerminativi. Nella situazione comunicativa sono introdotti i diversi tipi di saluti.

Ascolto: Introduzione al convenevoil e alle formalità sociali, chiedere come stal e rispondere, il verbo stare; la negazione 'non'.

4. Immagine: presentazione della comunicazione non verbale sulla base della stretta di mano, dalle origini al giorni nostri. Comprensione del testo in relazione all'uso di infilare l'anello alla mano sinistra per il mattimonio e i rappoti familiari. Come ringraziare.

Le attività di rinforzo, a partire da una canzone molto semplice, ripercorrono le attività viste nelle regione procedenti.

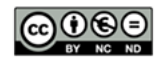